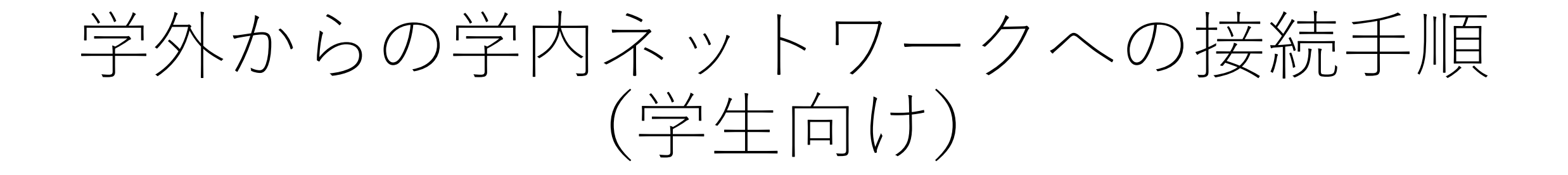

### 2024年4月1日

はじめに ・・・・・P.2 Windows編 ・・・・・P.4 Mac編 ・・・・・・・P.14 スマートフォン編 ・・P.25

#### <本システムを利用することで可能なこと>

本システムを利用することで学外から以下のサービスを利用することが可能です。

- ○図書館が契約しているデータベースで学内からの利用に制限されているサービスが利用可能 対象は以下のとおり。その他のサービスは「蔵書検索OPAC」から直接利用可能できます。
  - 医中誌web
  - Medical Finder
  - ・朝日新聞クロスサーチ(記事データベース)
  - ・ジャパンナレッジLib(知識検索サイト)
  - ・EBSCO host (海外雑誌データベース)

○Kドライブ(個人フォルダ)、Lドライブ(課題フォルダ)の利用

### はじめに

### <推奨環境>

本システムは以下の環境で使用してください。 (Windows10以降)

- Microsoft Edge
- Google chrome
- Firefox

### (Mac OS)

- Safari
- Google chrome
- Firefox

### (Android)

- ・標準ブラウザー
- Chrome for Android

### (iPhone、iPad)

- Mobile Safari
- $\cdot$  Chrome for iOS

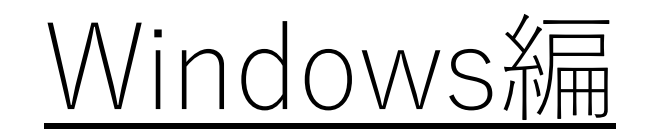

# (学生向け)

### <接続手順の流れ>

1.四天王寺大学公式ホームページを開く 2.VPNに接続する 3.各種サービスにアクセスする

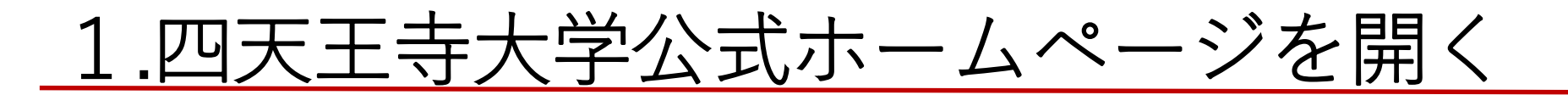

①大学公式ホームページを開き、「教職員の方」をクリック

②「学内ネットワークへ接続」をクリック

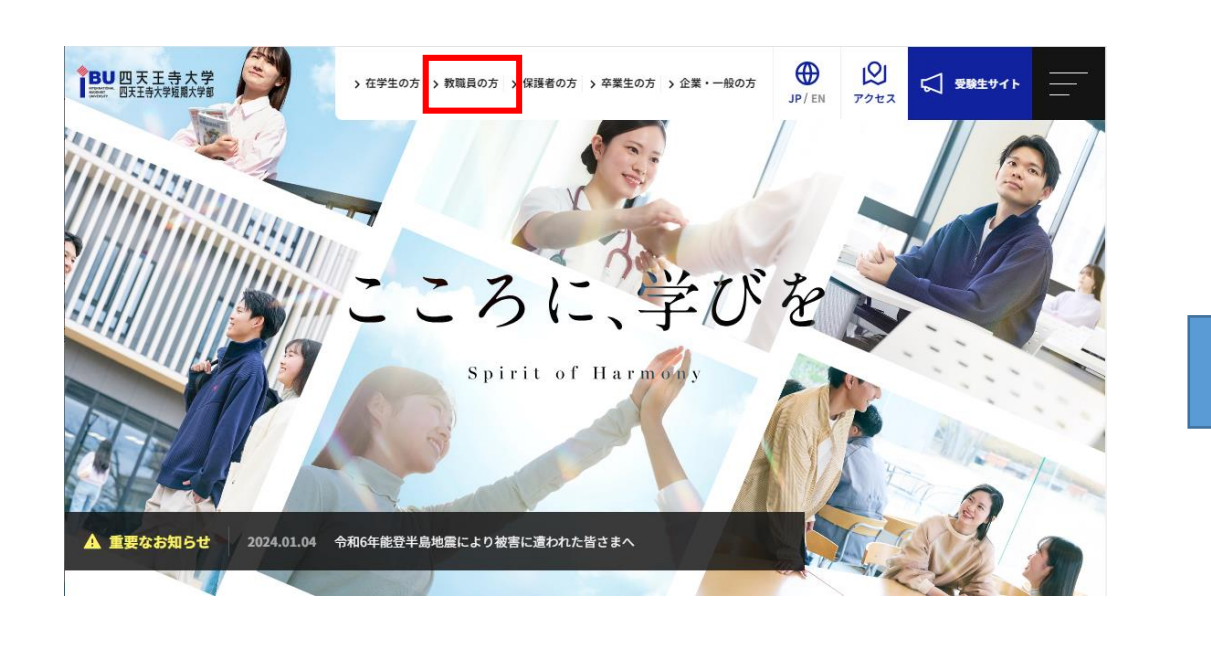

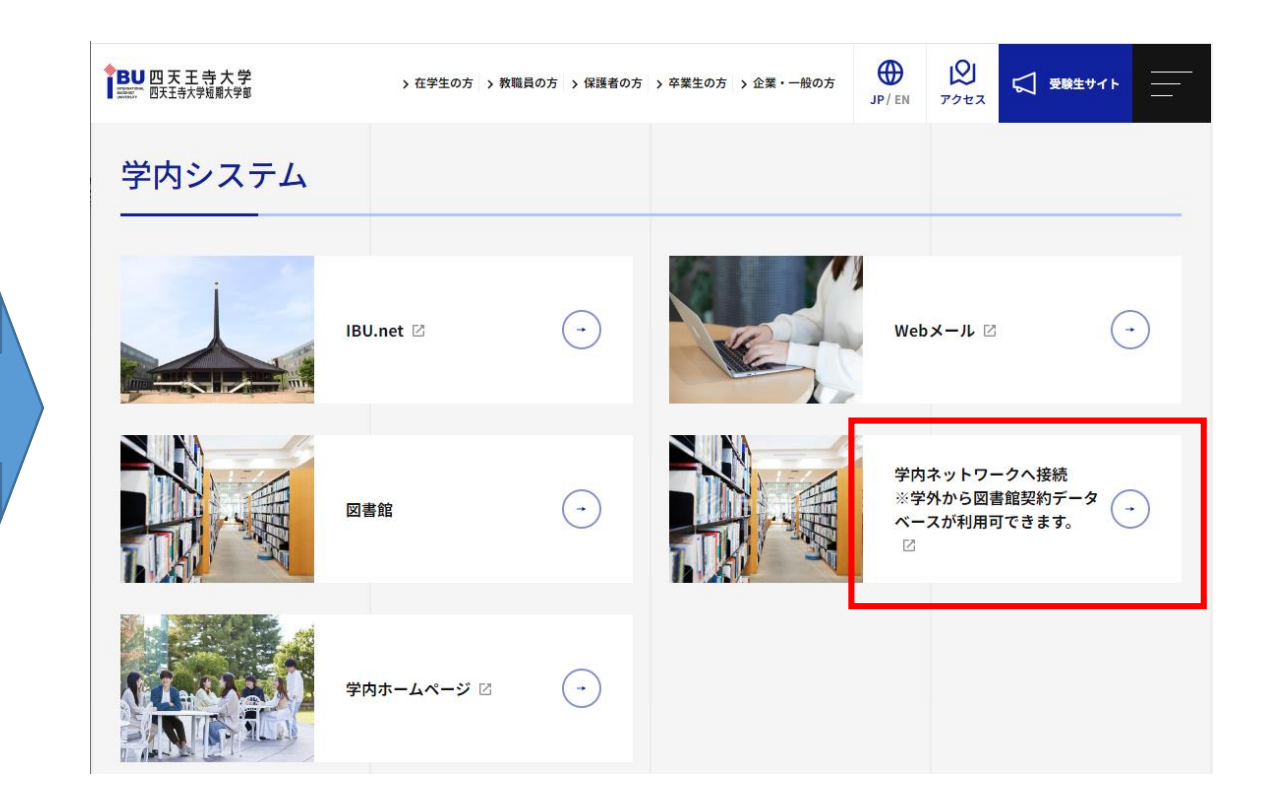

<注意>

学内設置パソコンまたはIBU-WiFiに接続しているパソコン・スマートフォンは 直接、<u>図書館が契約しているデータベースの利用が可能です。</u> 本手順書の操作はせずにGoogle Chrome、Microsoft EdgeなどのWebブラウザで 各種サービスにアクセスしてください。

## <u>2.VPNに接続する</u>

「学内ネットワークへの接続を継続する場合はこちら」
 を クリック

②Gmailを利用する際のユーザー名、
 パスワードを入力し、「ログオン」をクリック
 ※ユーザー名に「@shitennoji.ac.jp」は不要

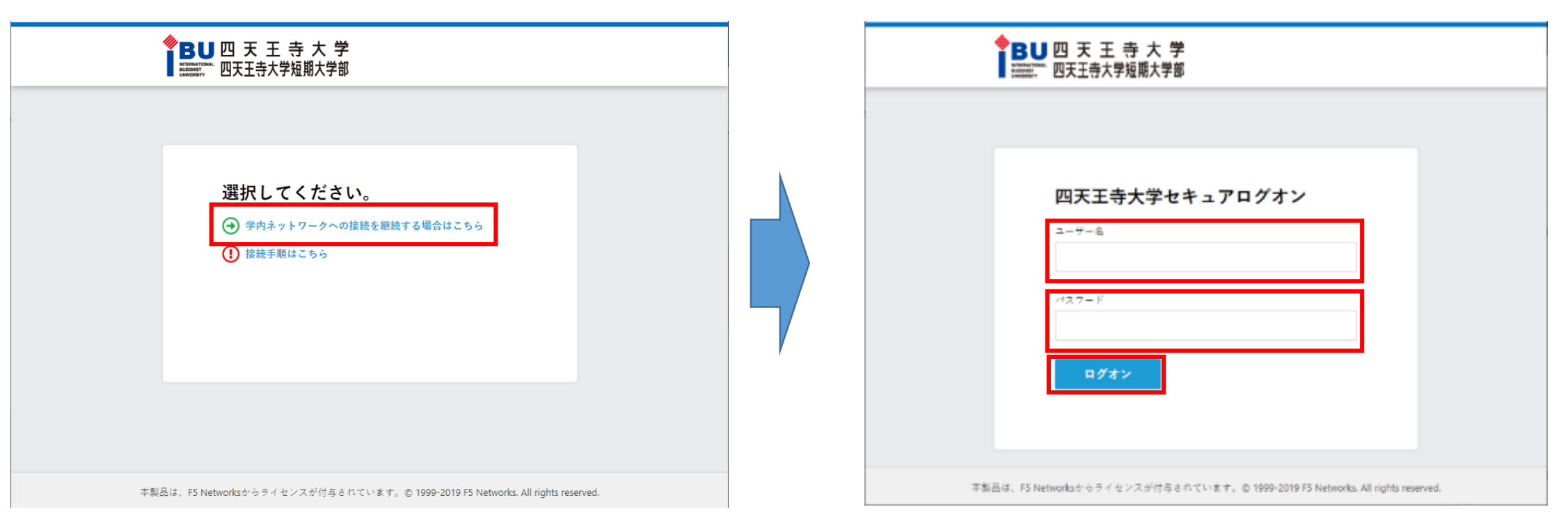

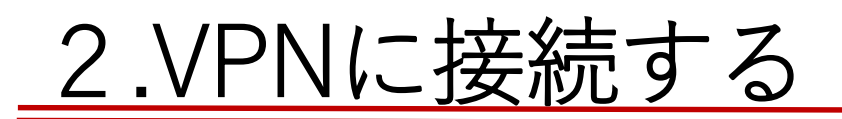

 ③「NWアクセス」をクリック
 ※初回接続時のみネットワークアクセスクライアントコン ポーネントの設定画面に遷移するため、次ページを参照

 PREFACE
 ログアウト

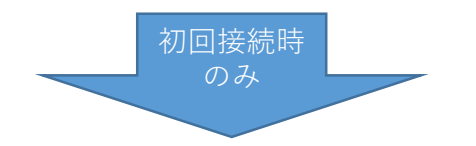

次ページの「2.VPNに接続する(初回接続時のみ)」へ

④接続状況画面が開き、「接続されました」とメッセージが表示されれば接続成功

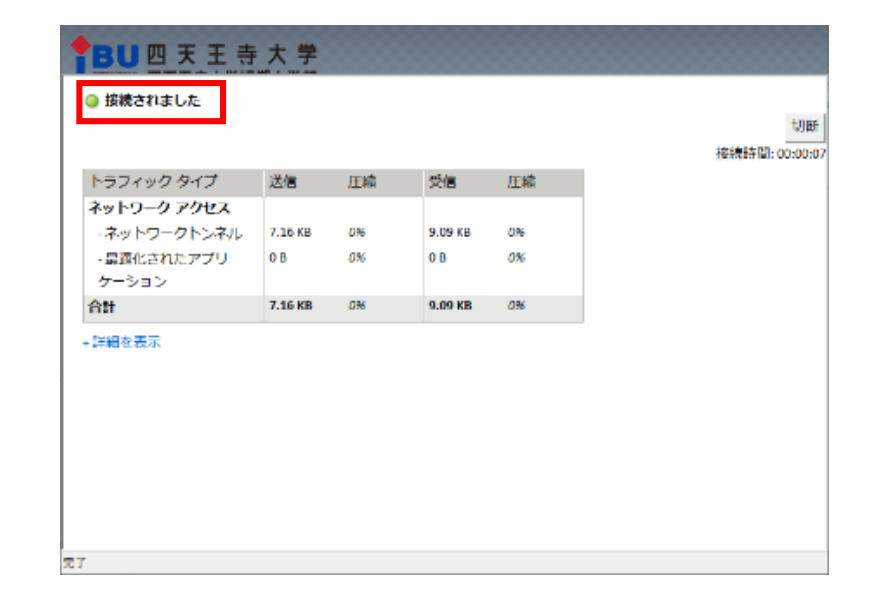

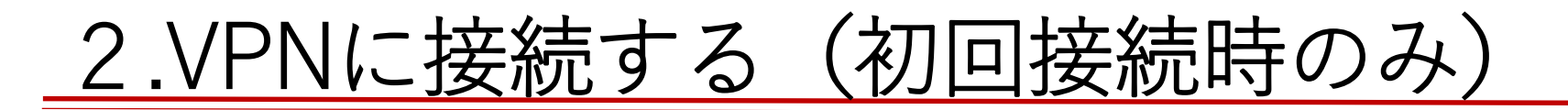

①「ダウンロード」をクリック

| ◆BU四天王 ₹   | <b>5 大 学</b> 四天王寺大学セキュアアクセス へようこそ<br>証期大学部                     |   | ログアウト |
|------------|----------------------------------------------------------------|---|-------|
| ネットワーク アクセ | 2.7.*                                                          |   |       |
| DNWアクセン    |                                                                | × |       |
|            | ネットワークアクセスクライアント<br>コンポーネントが必要です                               |   |       |
|            | DWアクセス                                                         |   |       |
|            | インストーラーバッケージをダウンロードして実行します<br>ダウンロード                           |   |       |
|            | <b>ここをクリック</b> インストール売了後。                                      |   |       |
|            |                                                                |   |       |
| 本製品は、      | F5 Networksからライセンスが行与されています。 © 1999-2019 F5 Networks. All righ |   |       |

#### ②ダウンロードした「f5vpn\_setup.exe」を実行後、 「ここをクリック」をクリック

| ◆ <b>BU四天王寺大学</b><br>■ 1000000000000000000000000000000000000 | •<br>四天王寺大学セキュアアクセス へようこそ                                      | ログアウト   |
|--------------------------------------------------------------|----------------------------------------------------------------|---------|
| ネットワーク アクセス・                                                 |                                                                |         |
| NWアクセス                                                       | ×                                                              |         |
|                                                              | ネットワークアクセスクライアント<br>コンポーネントが必要です                               |         |
|                                                              | NWP / tz                                                       |         |
|                                                              | インストーラーパッケージをダウンロードして実行します                                     |         |
| [                                                            | ダウンロード<br>ここをクリック・<br>インストール完了後。                               |         |
| 本製品は、F5 Net                                                  | worksからライセンスが付与されています。 © 1999-2019 F5 Networks. All rights res | erved.  |
| 🖪 fSvpn_setup.exe 🔿                                          |                                                                | すべて表示 × |

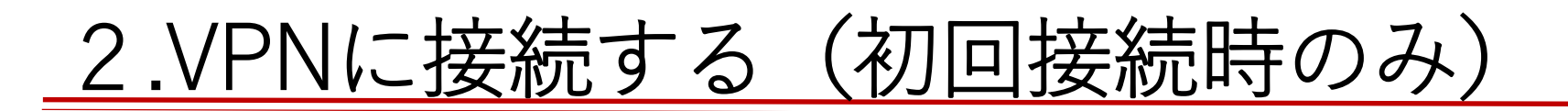

#### ③「F5 Networks VPNを開く」をクリック

#### ④「~を常に許可する。」をクリック

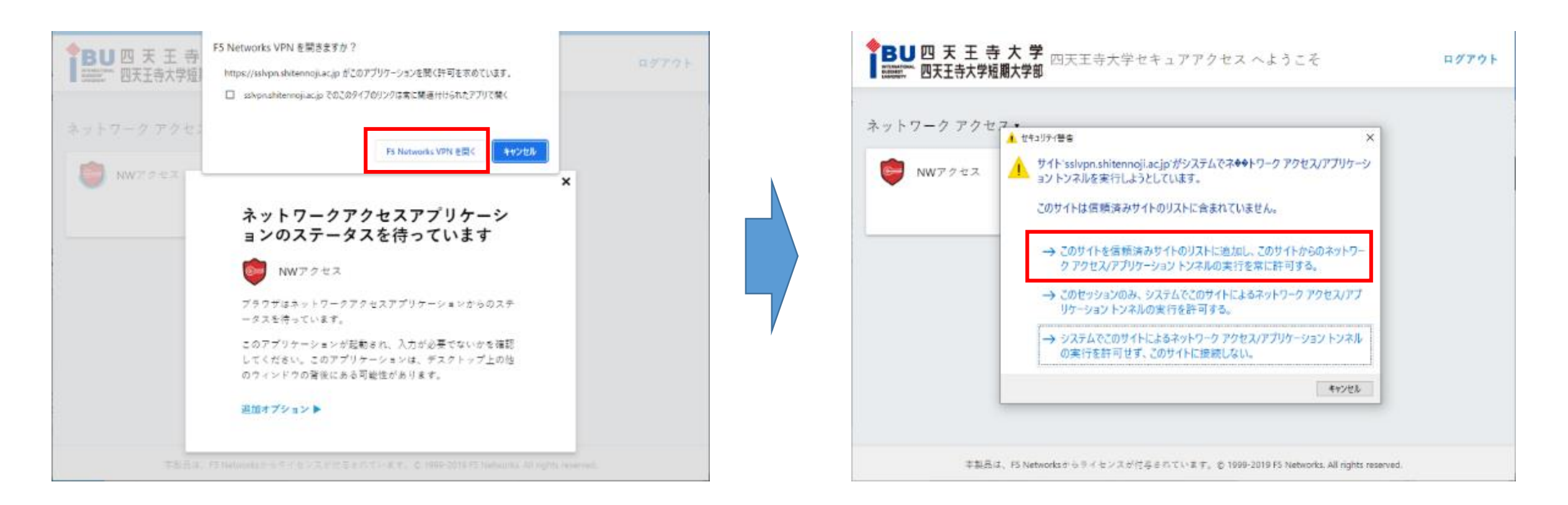

⑤接続状況画面が開き、「接続されました」とメッセージが表示されれば接続成功

| <b>BU</b> 四天王寺                            | 大学      |    |              |          |                          |
|-------------------------------------------|---------|----|--------------|----------|--------------------------|
| ◎ 接続されました                                 |         |    |              |          | iner 1                   |
|                                           |         |    |              |          | 切断                       |
|                                           | 111.4   | -  | ant dan      | Prove da | 192-1920-1 Mar. 00:00:07 |
| トラフィックタイプ                                 | 2218    | 上稱 | 521 <b>8</b> | 江湖       |                          |
| ネットワーク アクセス                               |         |    |              |          |                          |
| - ネットワークトンネル                              | 7.16 KB | 0% | 9.09 KB      | 0%       |                          |
| <ul> <li>- 最適化されたアプリ<br/>ケーション</li> </ul> | 0 B     | 0% | 0 B          | 0%       |                          |
| 合計                                        | 7.16 KB | 0% | 9.09 KB      | 0%       |                          |
| +詳細を表示                                    |         |    |              |          |                          |
| 87                                        |         |    |              |          |                          |

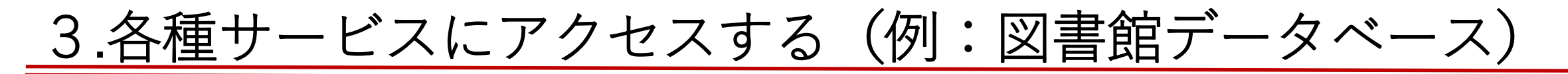

#### ①大学公式ホームページを開き、サイドバーを表示

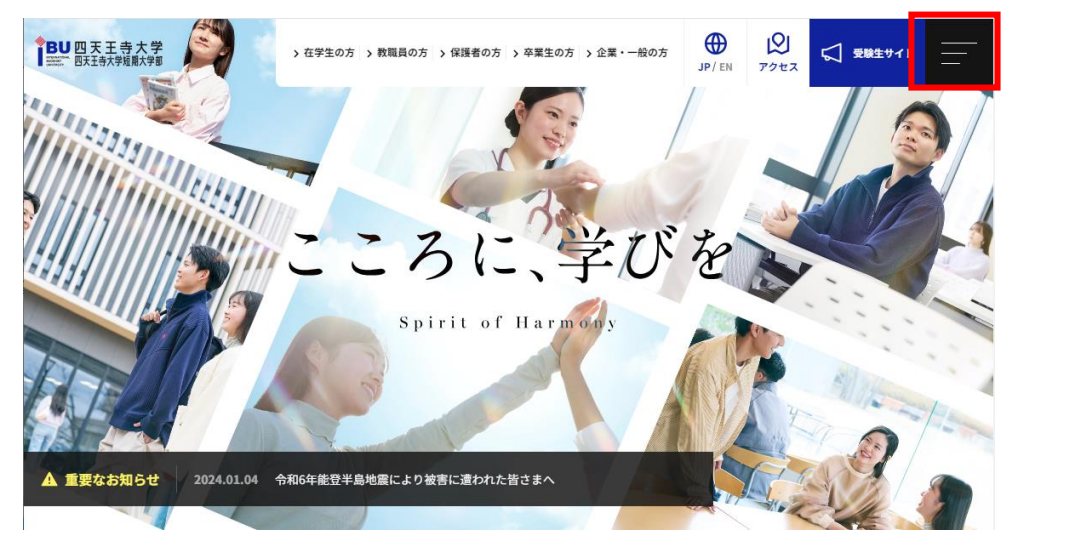

#### ②「研究・社会連携」⇒「図書館」をクリック

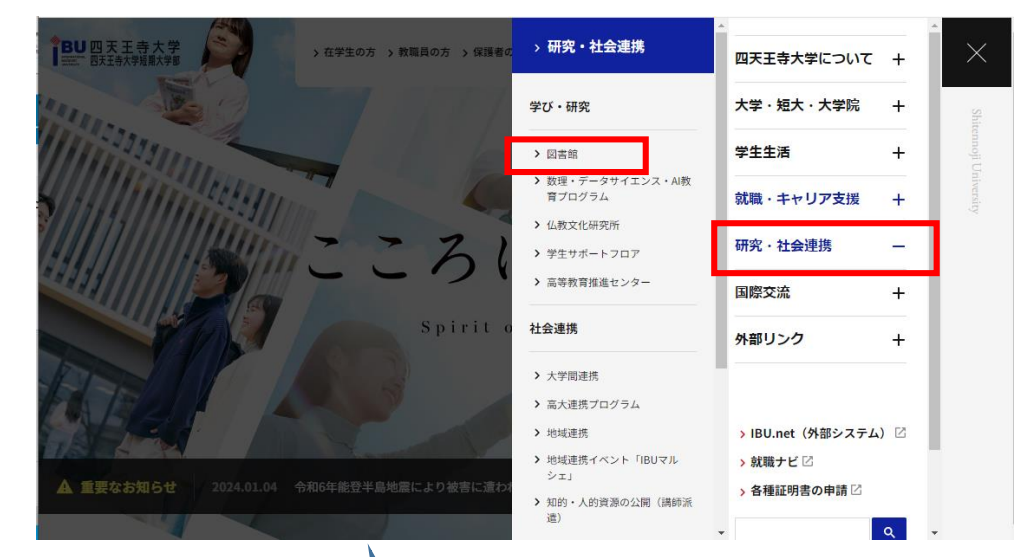

③「データベース」をクリック

| BU四天王寺大学<br>===== 四天王寺大学短期大学部 | > 在学生の方 > 教職員の方 > 保護者の方 | > 卒業生の方 > 企業・一般の方  |               | 験生サイト |
|-------------------------------|-------------------------|--------------------|---------------|-------|
|                               | その他のご利用                 |                    |               |       |
|                               | 蔵書検索(OPAC) 🗹            | $\bigcirc$         | 電子書籍 🛛        | •     |
|                               |                         |                    |               |       |
|                               | データベース 🛙                | $\bigcirc$         | 研究成果(リポジトリ) 🛛 | •     |
|                               |                         |                    |               |       |
|                               | 開館カレンダー                 | $\overline{\cdot}$ | 図書館フロアガイド     | •     |
|                               |                         |                    |               |       |
|                               |                         |                    |               |       |
|                               | 図書館Q&A                  | $( \rightarrow )$  |               |       |

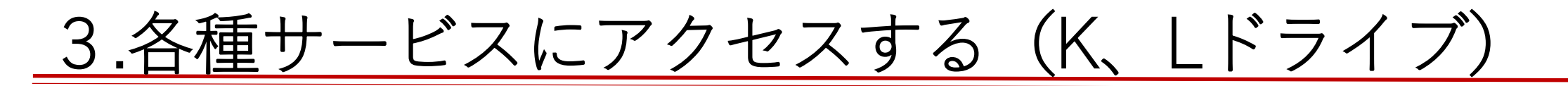

①「Windowsアイコン」を[右クリック]⇒ 「エクスプローラー」をクリック]し、 エクスプローラを起動

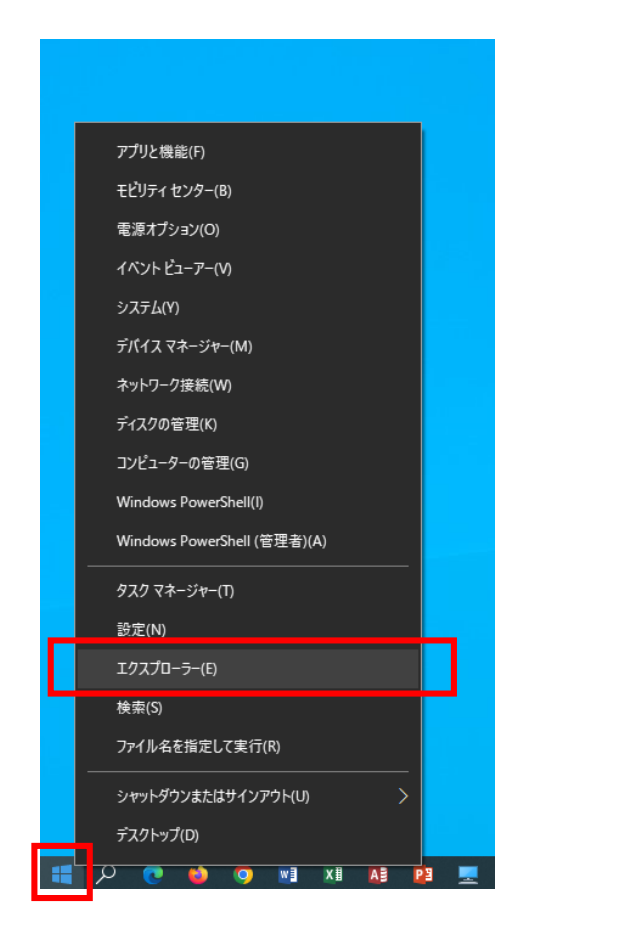

②「PC」をクリックし、 「Kドライブ」または「Lドライブ」をクリック

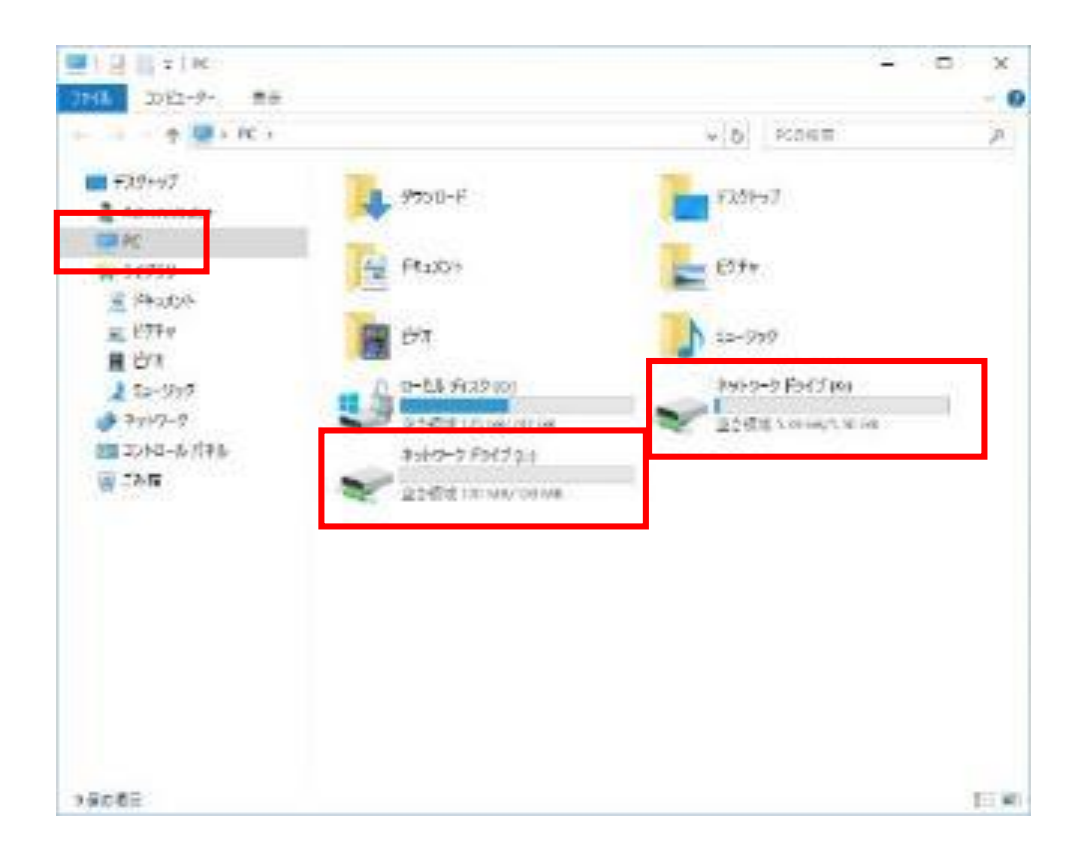

#### VPN接続中は、全てのインターネット通信が四天王寺大学を経由しており、通信速度が遅くなるため、 学内ネットワークへの接続などが必要無くなれば、<u>必ずVPN接続を切断すること!</u>

接続状況画面の「切断」をクリック

|    | BU四天王寺               | 大学      |    |         |    |            |      |
|----|----------------------|---------|----|---------|----|------------|------|
|    | ◎ 接続されました            |         |    |         |    |            |      |
|    |                      |         |    |         |    | tŢ         | 断    |
|    |                      |         |    |         |    | 接続時間: 00:0 | 0:07 |
|    | トラフィック タイプ           | 送信      | 圧縮 | 受信      | 圧縮 |            |      |
|    | ネットワーク アクセス          |         |    |         |    |            |      |
|    | -ネットワークトンネル          | 7.16 KB | 0% | 9.09 KB | 0% |            |      |
|    | - 最適化されたアプリ<br>ケーション | 0 B     | 0% | 0 B     | 0% |            |      |
|    | 合計                   | 7.16 KB | 0% | 9.09 KB | 0% |            |      |
|    | + 詳細を表示              |         |    |         |    |            |      |
|    |                      |         |    |         |    |            |      |
|    |                      |         |    |         |    |            |      |
|    |                      |         |    |         |    |            |      |
|    |                      |         |    |         |    |            |      |
|    |                      |         |    |         |    |            |      |
| 完了 |                      |         |    |         |    |            |      |

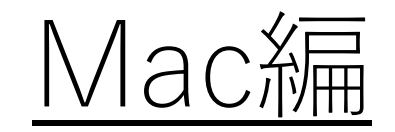

# (学生向け)

<接続手順の流れ>

1.四天王寺大学公式ホームページを開く 2.VPNに接続する 3.各種サービスにアクセスする

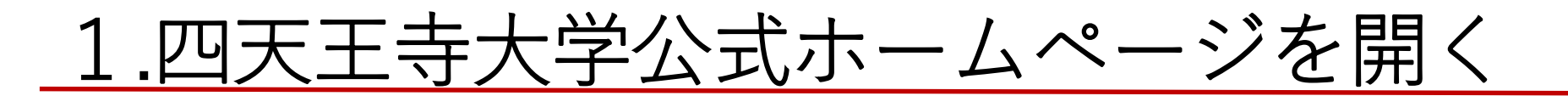

①大学公式ホームページを開き、「教職員の方」をクリック

②「学内ネットワークへ接続」をクリック

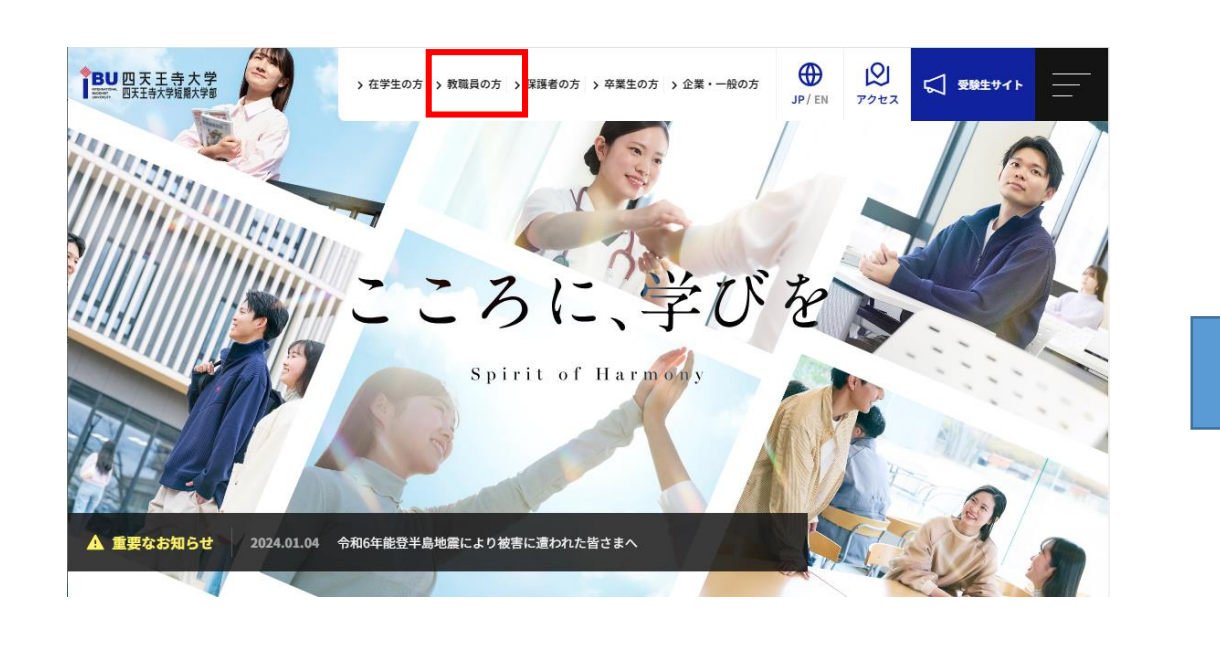

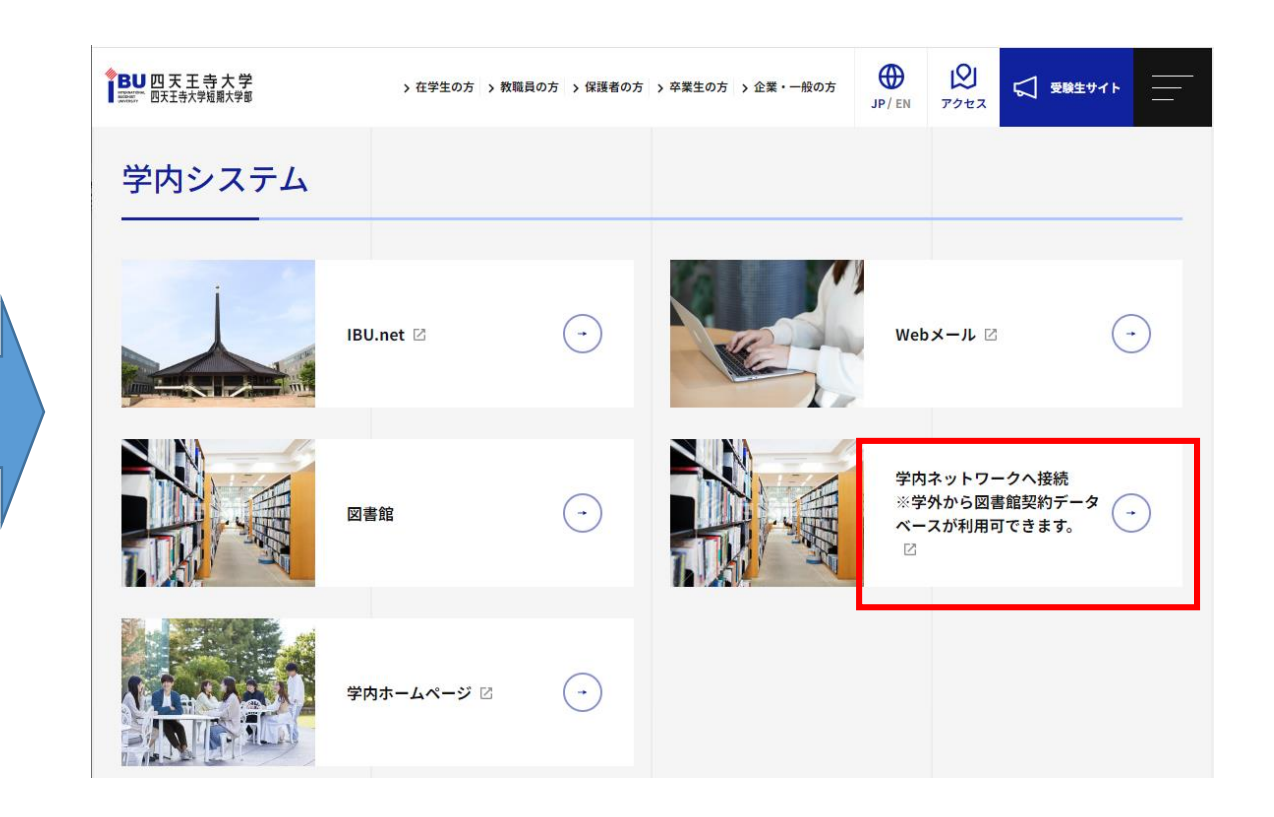

<注意>

学内設置パソコンまたはIBU-WiFiに接続しているパソコン・スマートフォンは 直接、図書館が契約しているデータベースの利用が可能です。 本手順書の操作はせずにGoogle Chrome、Microsoft EdgeなどのWebブラウザで 各種サービスにアクセスしてください。

## <u>2.VPNに接続する</u>

 「学内ネットワークへの接続を継続 する場合はこちら」をクリック

②Gmailを利用する際のユーザー名、
 パスワードを入力し、「ログオン」を
 クリック
 ※ユーザー名に「@shitennoji.ac.jp」は不要

#### ③「NWアクセス」をクリック

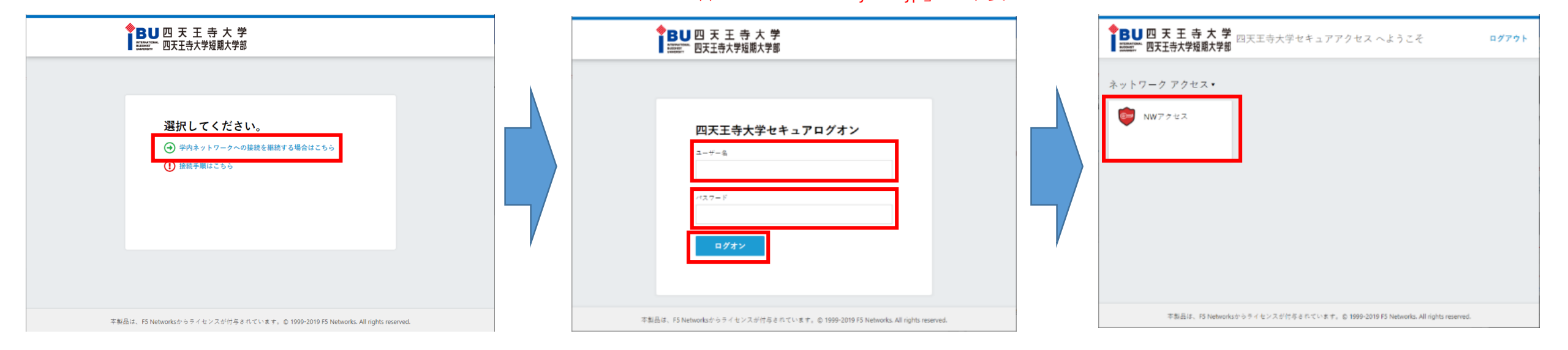

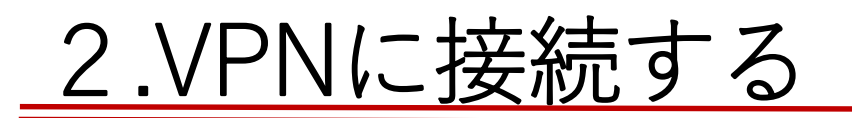

④「開始」をクリック
 ※初回接続時のみネットワークアクセスアプリケーションのインストールが必要なため、次ページを参照

⑤「許可をクリック

⑥接続状況画面が開き、「接続されました」とメッセージが表示されれば接続成功

|                                                                            | × |                                             | λ. | ◆BU四天王寺<br>『WWWWWWW 四天王寺大学短<br>◎ 接続されました                                                  | 大学<br>期大学部                          |                       |                              |                       |
|----------------------------------------------------------------------------|---|---------------------------------------------|----|-------------------------------------------------------------------------------------------|-------------------------------------|-----------------------|------------------------------|-----------------------|
| <b>VPNを起動するためブラウザは許可<br/>が必要です</b><br>NWアクセス<br>開始<br>開始<br><sup>サ</sup> の |   | このページで"F5 VPN.app"を開くことを許可しますか?<br>キャンセル 許可 |    | トラフィック タイプ<br><b>ネットワーク アクセス</b><br>- ネットワークトンネル<br>- 最適化されたアプリケー<br>ション<br>合計<br>+ 詳細を表示 | 送信<br>215.98 KB<br>0 B<br>215.98 KB | <b>圧縮</b><br>0%<br>0% | 受信<br>900.38 KB<br>900.38 KB | <b>圧縮</b><br>0%<br>0% |
| 初回接続時                                                                      |   |                                             |    |                                                                                           |                                     |                       |                              |                       |

次ページの「2.VPNに接続する(初回接続時のみ)」へ

()H

①「追加オプション」をクリック

#### ②「インストール」をクリック

#### ③「ダウンロード」をクリック

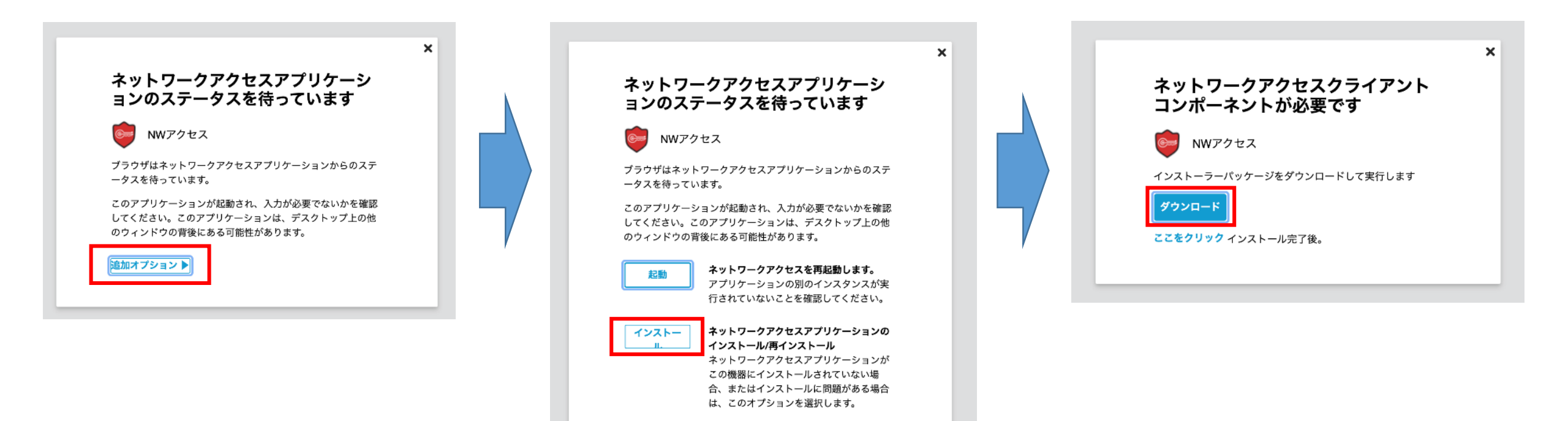

④ダウンロードした「mac\_f5vpn.pkg」をクリック

⑤インストール画面の「続ける」をクリック

⑥「このコンピュータのすべてのユーザ用にインストール」を選択し、「続ける」をクリック

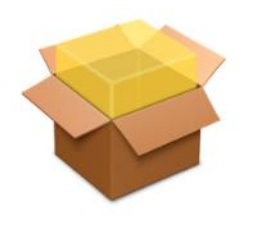

mac\_f5vpn.pkg 29.3 MB

|             | 🥪 F5 VPN のインストール                | 8 |
|-------------|---------------------------------|---|
|             | ようこそF5 VPN インストーラヘ              |   |
| • はじめに      | このソフトウェアをインストールするために必要な手順が表示されま |   |
| ● インストール先   | 9 a                             |   |
| ● インストールの種類 |                                 |   |
| ● インストール    |                                 |   |
| • 概要        |                                 |   |
|             |                                 |   |
|             |                                 |   |
|             |                                 |   |
|             |                                 |   |
|             |                                 |   |
|             |                                 |   |
|             |                                 |   |
|             | 同志 <b>结け</b> る                  |   |
|             |                                 | _ |

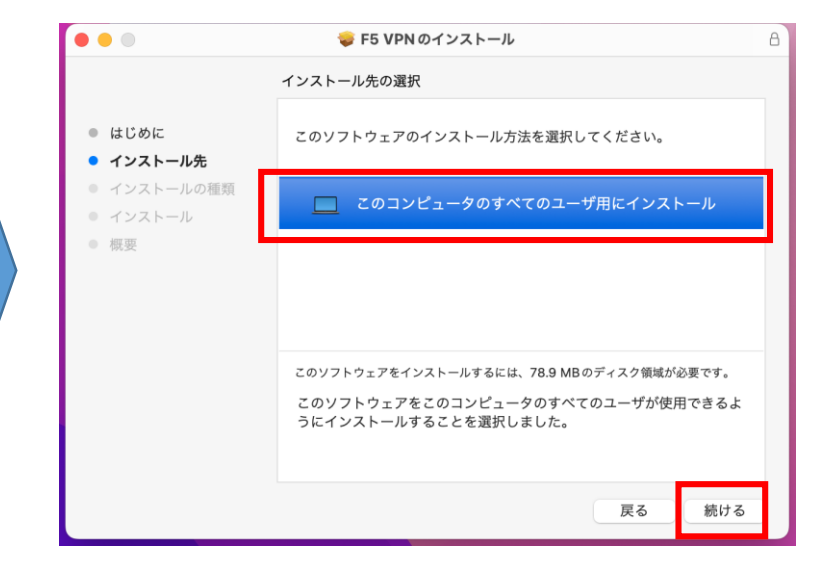

⑦「インストール」をクリック

⑧「閉じる」をクリックし、インス トール画面を閉じる ③再度、「NWアクセス」をクリック※以後の手順は「2.VPNに接続する」の③以降を参照

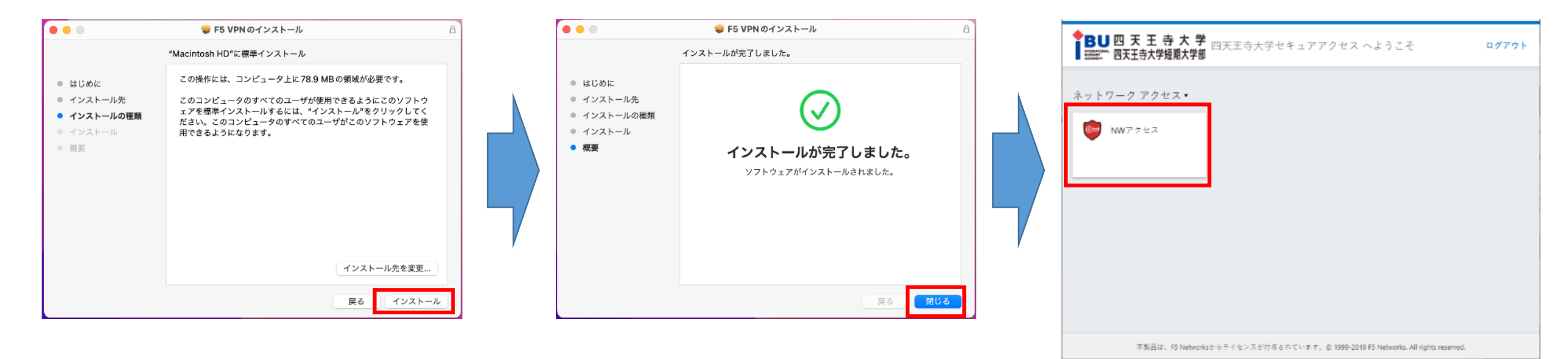

⑩接続状況画面が開き、「接続されました」とメッセージが表示されれば接続成功

切断

|                                                            | 大学               |          |                  |          |
|------------------------------------------------------------|------------------|----------|------------------|----------|
| ◎ 接続されました                                                  | 的人子即             |          |                  |          |
| トラフィック タイプ                                                 | 送信               | 圧縮       | 受信               | 圧縮       |
| <b>ネットワーク アクセス</b><br>- ネットワークトンネル<br>- 最適化されたアプリケー<br>ション | 215.98 KB<br>0 B | 0%<br>0% | 900.38 КВ<br>0 В | 0%<br>0% |
| 合計                                                         | 215.98 KB        | 0%       | 900.38 KB        | 0%       |

+ 詳細を表示

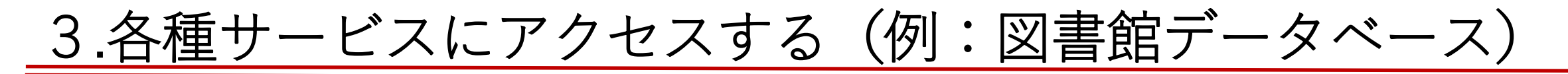

#### ①大学公式ホームページを開き、サイドバーを表示

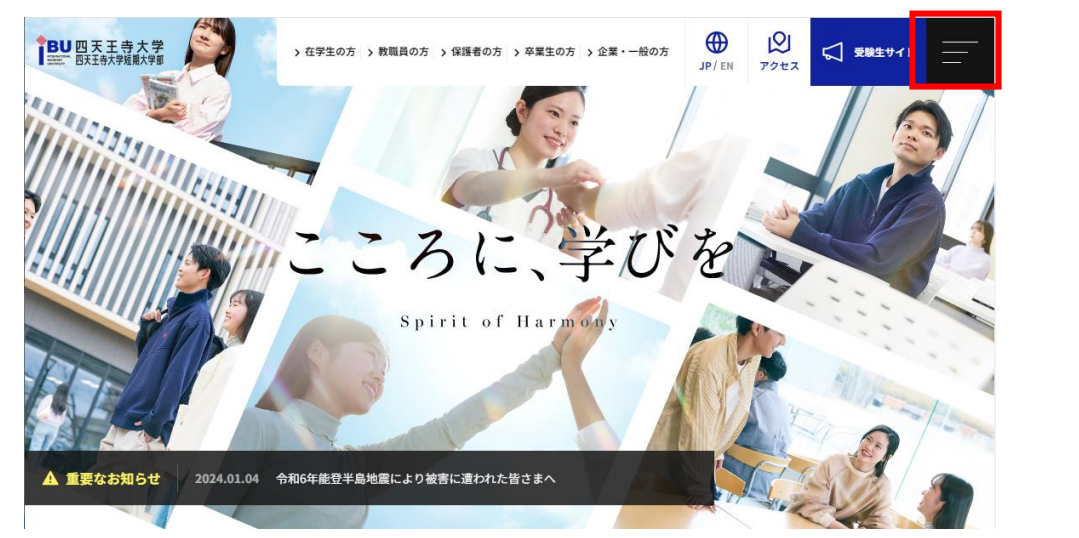

#### ②「研究・社会連携」⇒「図書館」をクリック

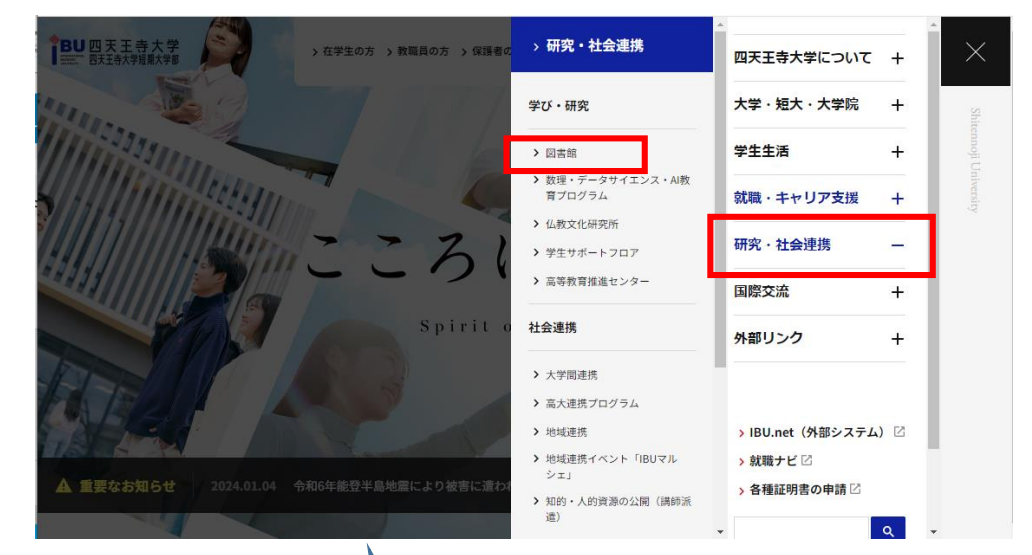

③「データベース」をクリック

| BU四天王寺大学<br>三三 四天王寺大学短期大学家 | > 在学生の方 > 教職員の方 > 保護者の方 | > 卒業生の方 > 企業・一般の方 |               | 酸生サイト <u></u> |
|----------------------------|-------------------------|-------------------|---------------|---------------|
|                            | その他のご利用                 |                   |               |               |
|                            | 蔵書検索(OPAC) 🛛            | •                 | 電子書籍 🖸        | •             |
|                            |                         |                   |               |               |
|                            | データベース 🛙                | •                 | 研究成果(リポジトリ) 🛛 | •             |
|                            |                         |                   |               |               |
|                            | 開館カレンダー                 | $\overline{}$     | 図書館フロアガイド     | •             |
|                            |                         |                   |               |               |
|                            |                         |                   |               |               |
|                            | 図書館Q&A                  | -                 |               |               |

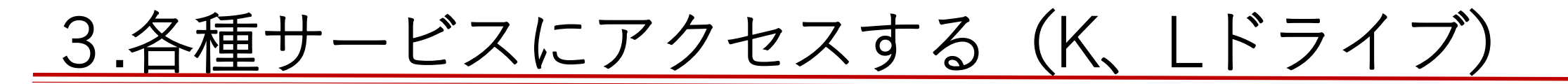

① 「Finder」をクリック]し、Finderを起動

②「個人フォルダ」、「課題フォルダ」を開く

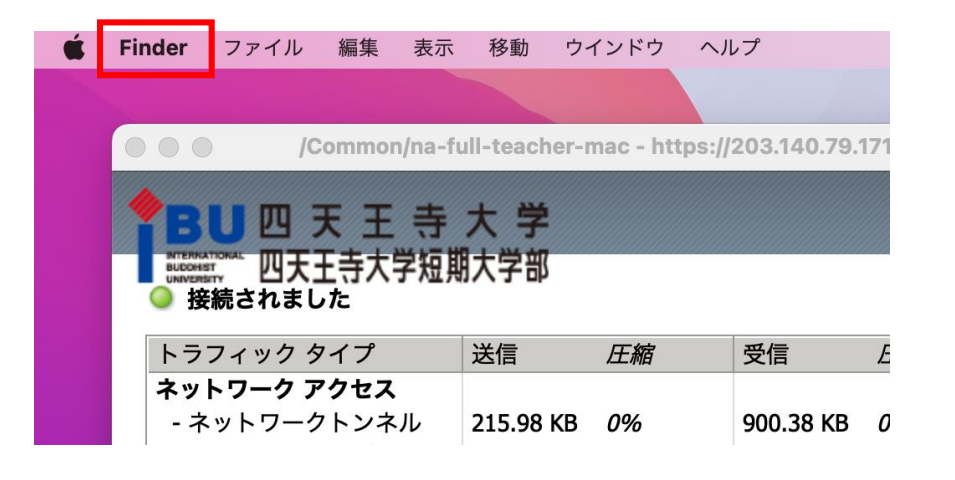

| •••                                                             | < >     | 課題      |   |                   | · · · · · | Ċ (   | © ~ Q  |
|-----------------------------------------------------------------|---------|---------|---|-------------------|-----------|-------|--------|
| よく使う項目<br>Tal Google Drive  ヘ                                   |         | Volumes |   | 課題                |           | kasah | hara + |
| <ul> <li>Box Sync</li> <li>● 最近の項目</li> <li>■ デスクトップ</li> </ul> |         |         |   |                   |           |       |        |
| 音類                                                              | 火       | 金月      | * | ±                 | Β         | 木     |        |
| 🖬 kasa-m                                                        |         |         |   |                   |           |       |        |
| AirDrop                                                         |         |         |   |                   |           |       |        |
| ■ ム-ビ-                                                          |         |         |   |                   |           |       |        |
| ☑ ピクチャ                                                          |         |         |   |                   |           |       |        |
| Creative Cloud Files                                            |         |         |   |                   |           |       |        |
| iCloud                                                          |         |         |   |                   |           |       |        |
| 場所                                                              |         |         |   |                   |           |       |        |
|                                                                 |         |         |   |                   |           |       |        |
|                                                                 |         |         |   |                   |           |       |        |
|                                                                 | ×       |         |   | 7百日 191 TR 空き     |           |       |        |
|                                                                 | <u></u> |         |   | 2011 1.01 1D 22 0 |           |       |        |

VPN接続中は、全てのインターネット通信が四天王寺大学を経由しており、通信速度が遅くなるため、 学内ホームページへの接続などが必要無くなれば、<u>必ずVPN接続を切断すること!</u>

接続状況画面の「切断」をクリック

| 接続されました                                                    |                  |          |                  |          |  |
|------------------------------------------------------------|------------------|----------|------------------|----------|--|
| ighter the one                                             |                  |          |                  |          |  |
| トラフィック タイプ                                                 | 送信               | 圧縮       | 受信               | 圧縮       |  |
| <b>ネットワーク アクセス</b><br>- ネットワークトンネル<br>- 最適化されたアプリケー<br>ション | 215.98 KB<br>0 B | 0%<br>0% | 900.38 КВ<br>0 В | 0%<br>0% |  |
| 승타                                                         | 215.98 KB        | 0%       | 900.38 KB        | 0%       |  |

+ 詳細を表示

スマートフォン編

(学生向け)

<接続手順の流れ>

1.接続用アプリ「F5 Access」をインストールする

2.接続先のサーバを登録する

3.F5 Accessを接続する

4.各種サービスにアクセスする

※スマートフォンからKドライブ、Lドライブへの接続はできません

## <u>1.接続用アプリ「F5 Access」をインストールする</u>

#### <iPhoneの場合>

<Androidの場合>

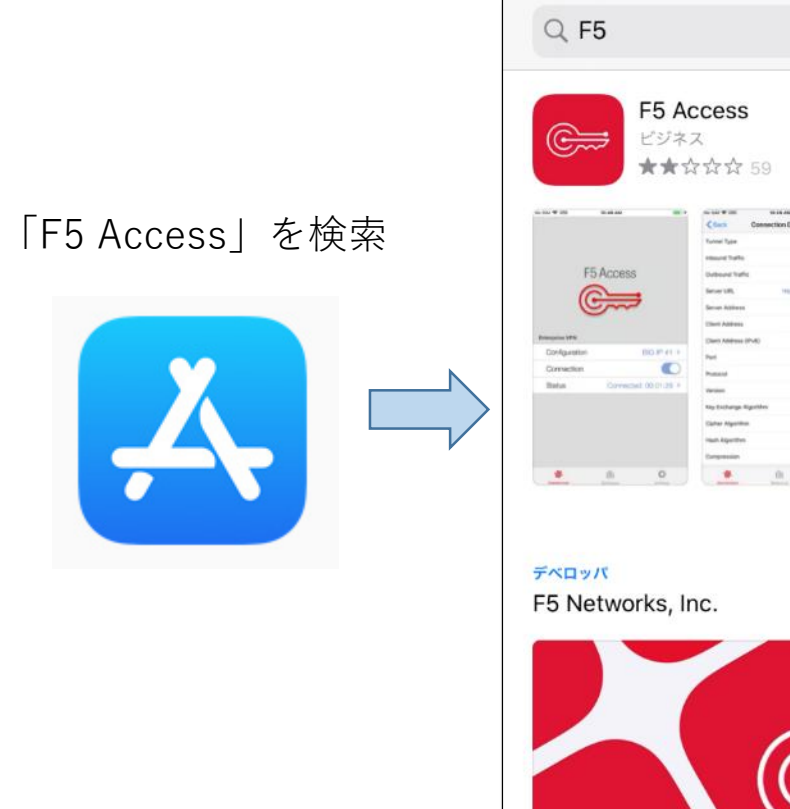

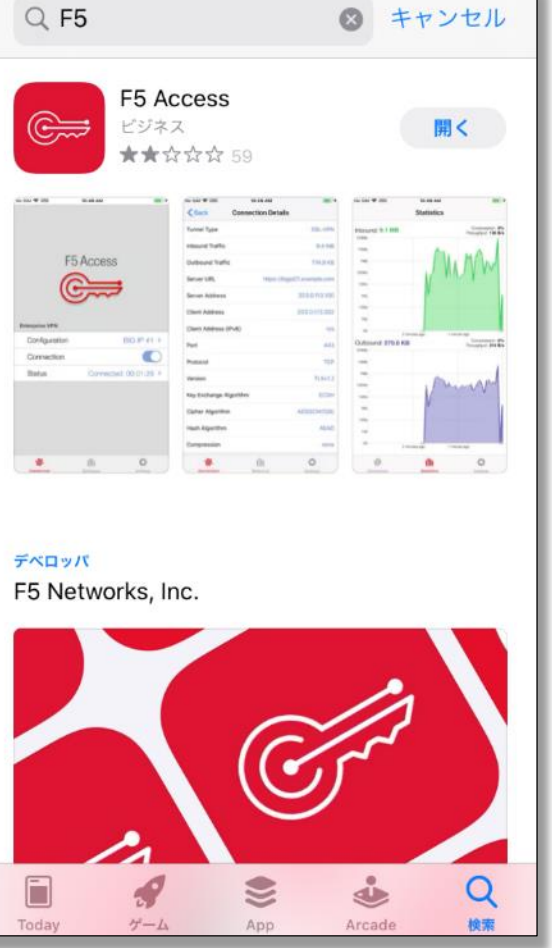

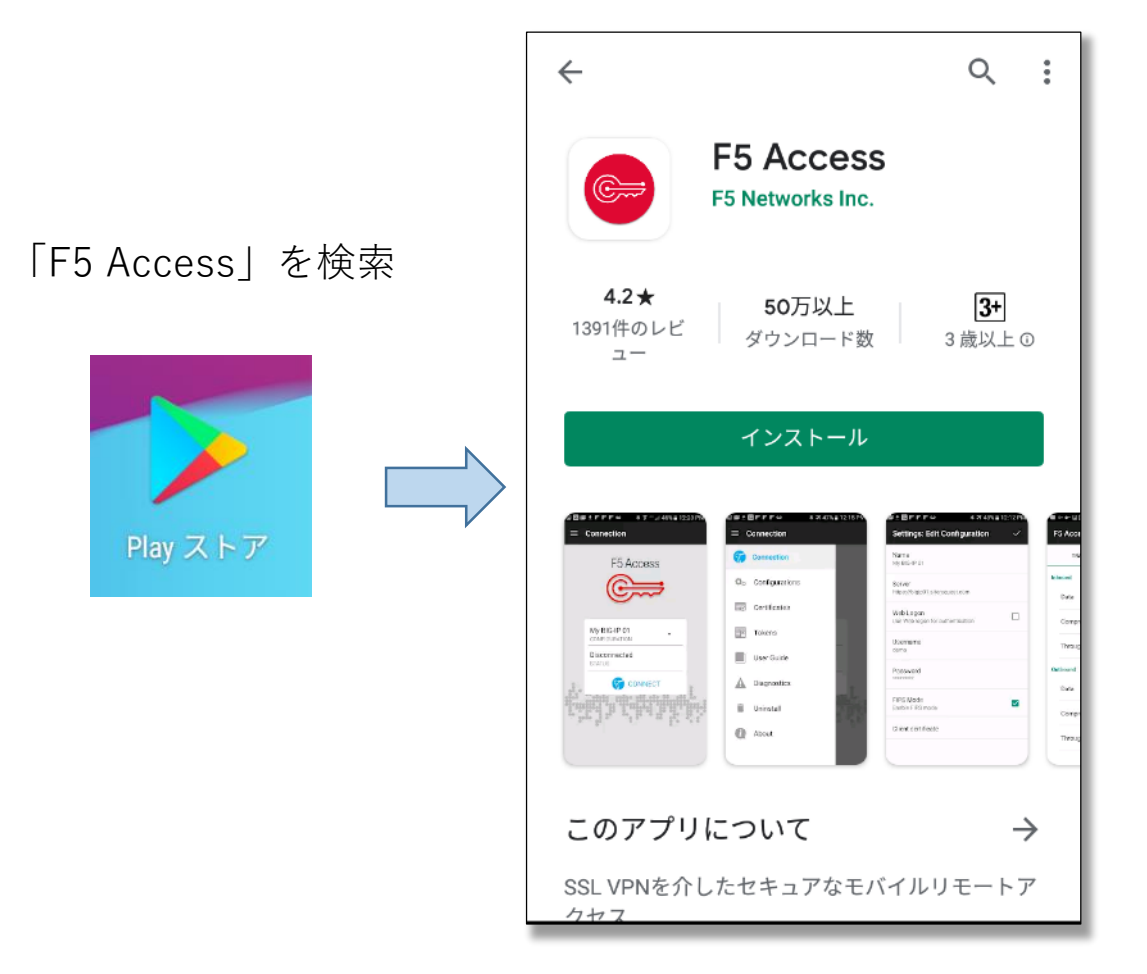

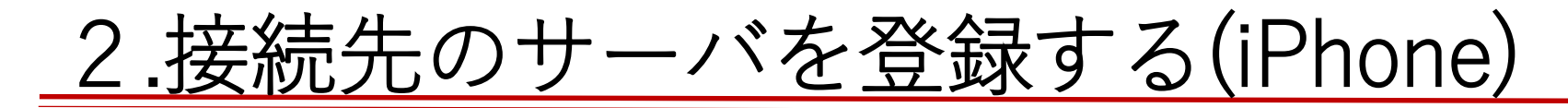

①インストールした「F5 Access」を起動し、「新規追加」をタップ

 ②接続先名、サーバを入力後、「保存」をタップ 接続先名:任意の文字列(例:IBUなど)
 サーバ:inw.shitennoji.ac.jp

F5 Access エンタープライズVPN 接続先設定 新規追加 状況 切断されました ղիլ th Q. 統計情報 設定

| キャンセル 設定                 | 保存         |
|--------------------------|------------|
| 接続先名 IBU                 |            |
| サーバ inw.shitennoji.ac.jp | 8          |
| ウェブ ログオン                 | $\bigcirc$ |
| 証明書の使用                   | $\bigcirc$ |
| <b>ユーザ名</b> オ            | プション       |
| パスワード 毎回                 | 確認する       |
| オンデマンド接続                 | $\bigcirc$ |
| gwertyui                 | q o        |
|                          |            |
| as d f g n j k           |            |
| ☆ z x c v b n m          |            |
| 123 🌐 . / .jp            | next       |

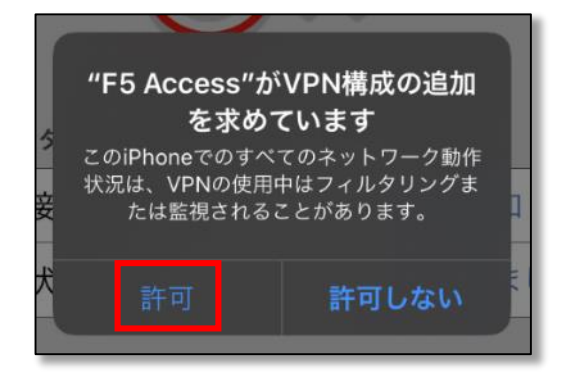

③「許可」をタップ

## <u>3.F5 Accessを接続する(iPhone)</u>

 (1)接続先を確認して接続をスライド
 ※アプリの通知がOFFの場合、接続エラー になるため、通知をONにしてください  ② Gmailを利用する際のユーザIDと パスワードを入力後、OKをタップ ※ユーザー名に「@shitennoji.ac.jp」は不要 ③状況に「接続されました」と 表示されれば接続成功

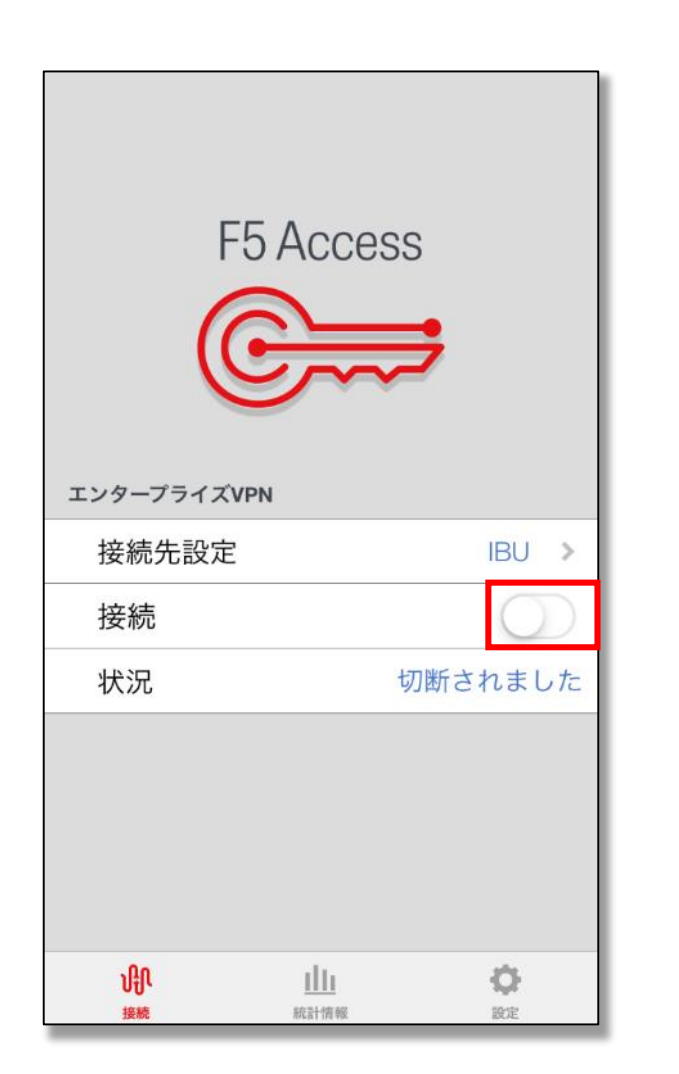

| <b>F5 Access</b><br>認証情報を入力してください<br>studen01<br>バスワートを保存する |           |  |  |
|-------------------------------------------------------------|-----------|--|--|
| キャンセル<br>エンタープライズVPN                                        | ОК        |  |  |
| 接続先設定                                                       | IBU >     |  |  |
| 接続                                                          |           |  |  |
| 状況                                                          | 接続中 🔅     |  |  |
|                                                             |           |  |  |
|                                                             | (の)<br>設定 |  |  |

| エンタープラ                    | F5 Acces            | S             |
|---------------------------|---------------------|---------------|
| 接続先調                      | 設定                  | IBU >         |
| 接続                        |                     |               |
| 状況                        | 接続されました             | :: 00:00:05 > |
| 100                       | di.                 | 0             |
| していたいでは、「おいた」のでは、「おいた」を読む | <u>]]]]</u><br>統計情報 | 設定            |

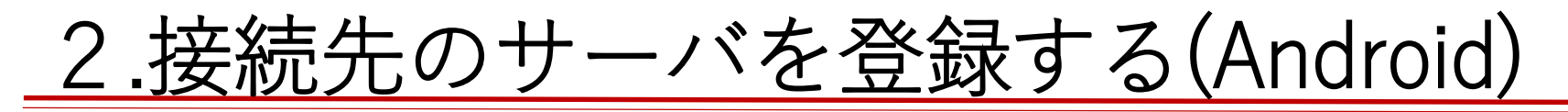

①インストールした「F5 Access」を 起動し、「サーバーの設定」をタップ ②コンフィグレーション名、サーバーURLを入力
 ③何も編集せずに「√」をタップ
 ③クも編集せずに「√」をタップ
 □ンフィウ レーション名:任意の文字列(例:IBUなど)

サーバURL: inw.shitennoji.ac.jp

■ 接続
F5 Access
使用可能な構成がありま...
構成
切断しました
ステータス
♪ サーバーの設定

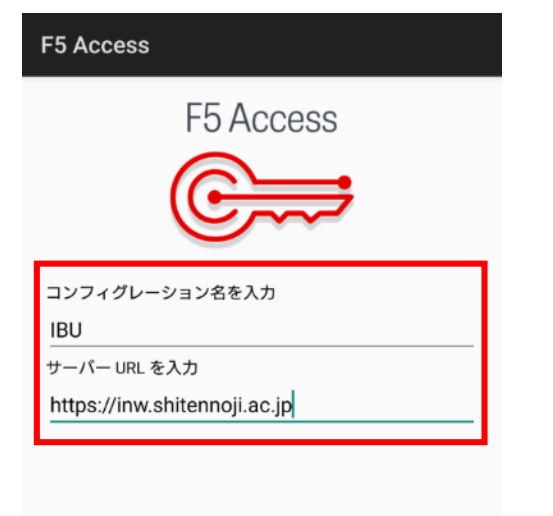

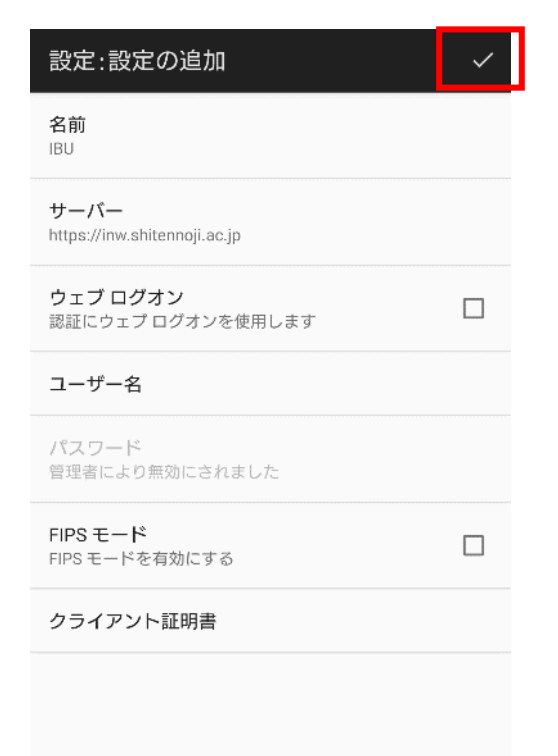

## <u>3.F5 Accessを接続する(Android)</u>

①接続構成がIBUになっていることを確認し「接続」をタップ

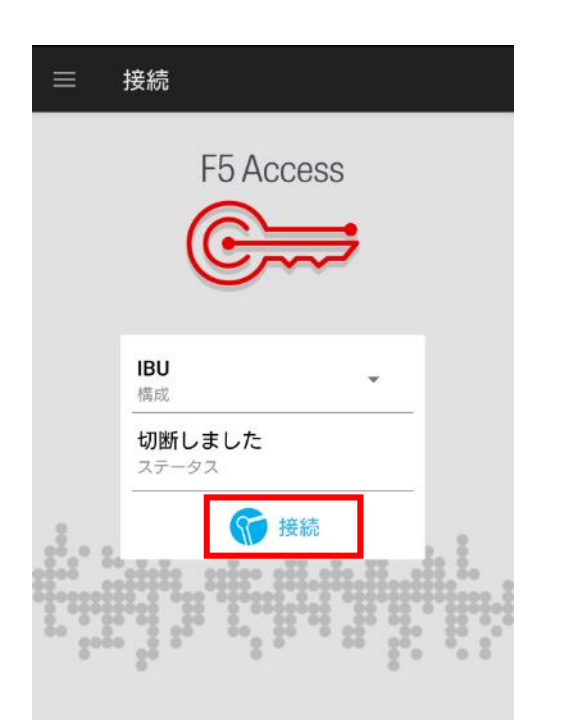

 ② Gmailを利用する際のユーザIDと パスワードを入力後、OKをタップ ※ユーザー名に「@shitennoji.ac.jp」は不要

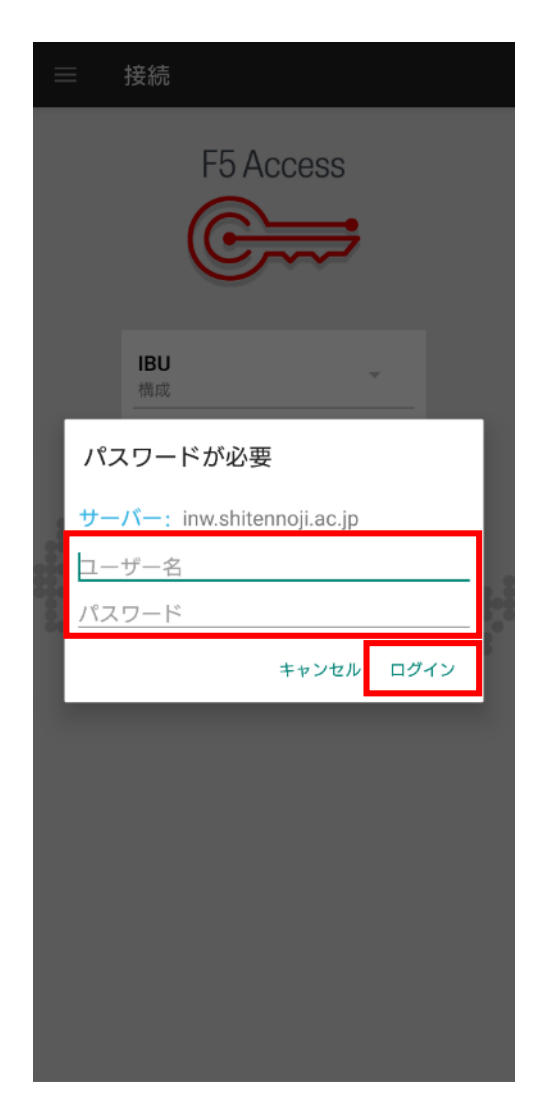

③「接続しました」と表示され れば接続成功

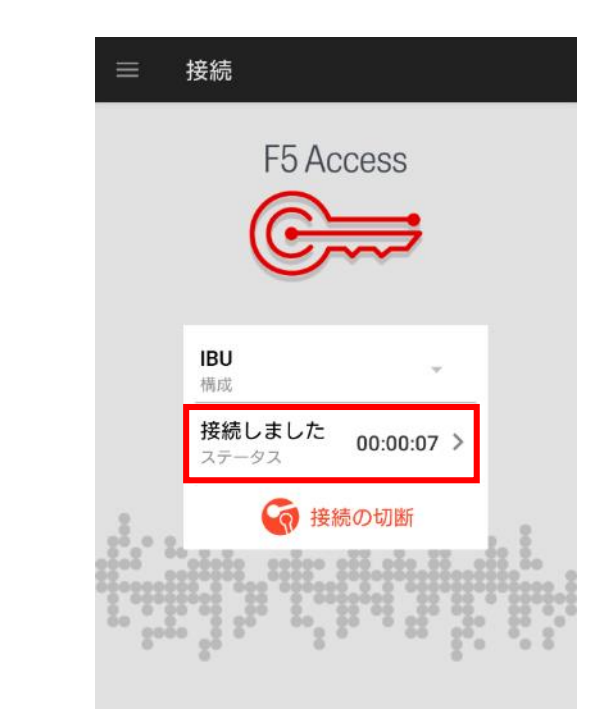

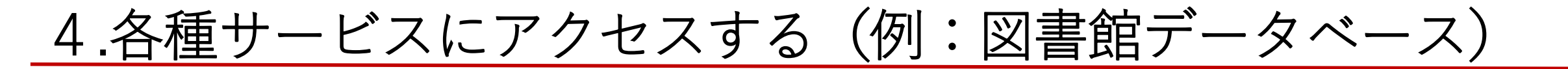

 ①大学公式ホームページを開き、 サイドバーを表示

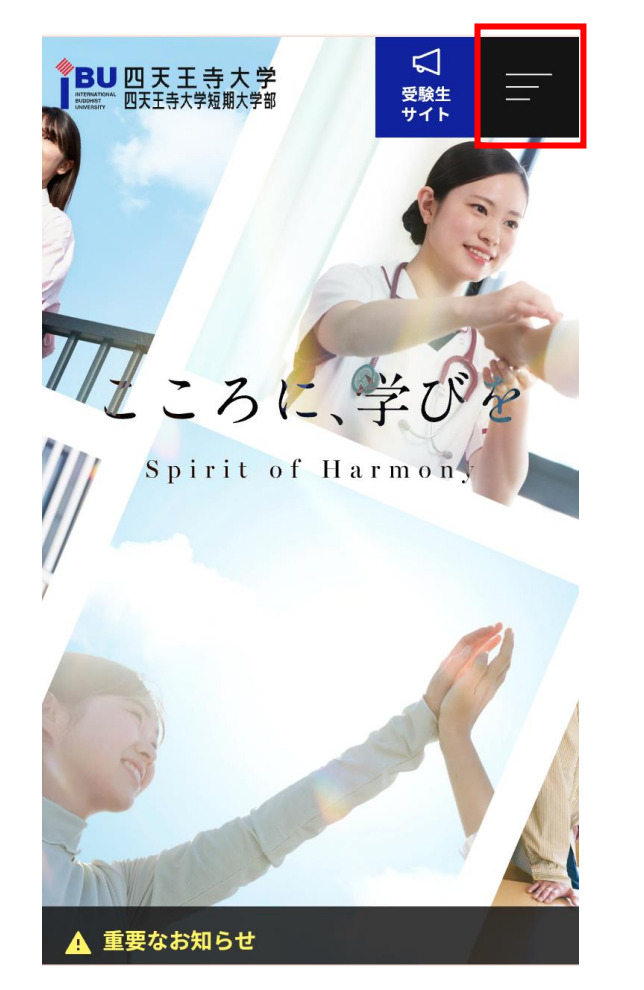

②「研究・社会連携」⇒「図書館」をタップ

| ● BU四天王寺大学<br>正時世代で、四天王寺大学短期大学部 日天王寺大学短期大学部 日天王寺大学短期大学部 | × |
|---------------------------------------------------------|---|
|                                                         |   |
| 四天王寺大学について                                              | + |
| 大学・短大・大学院                                               | + |
| 学生生活                                                    | + |
| 就職・キャリア支援                                               | + |
| 研究・社会連携                                                 | _ |
| > 研究・社会連携                                               |   |
| 学び・研究                                                   |   |
| > 図書館                                                   |   |
| > 数理・データサイエンス・AI教育プログラム                                 |   |
| ▶ 仏教文化研究所                                               |   |
| ▶ 学生サポートフロア                                             |   |
| > 高等教育推進センター                                            |   |

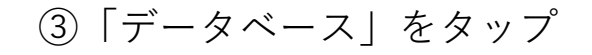

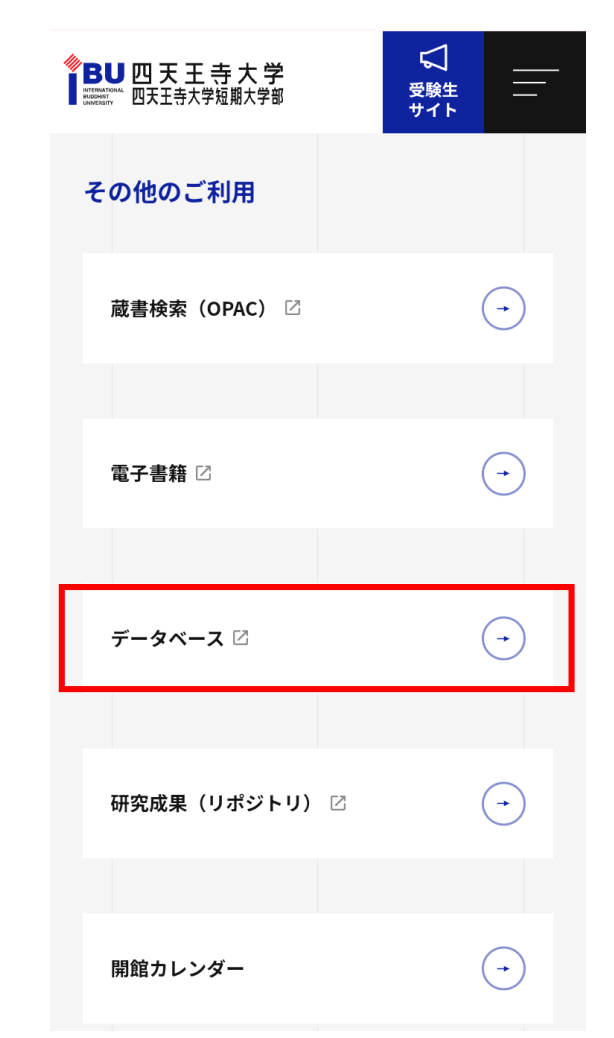

VPN接続中は、全てのインターネット通信が四天王寺大学を経由しており、通信速度が遅くなるため、 学内ホームページへの接続などが必要無くなれば、<u>必ずF5 Accessの接続を切断すること!</u>

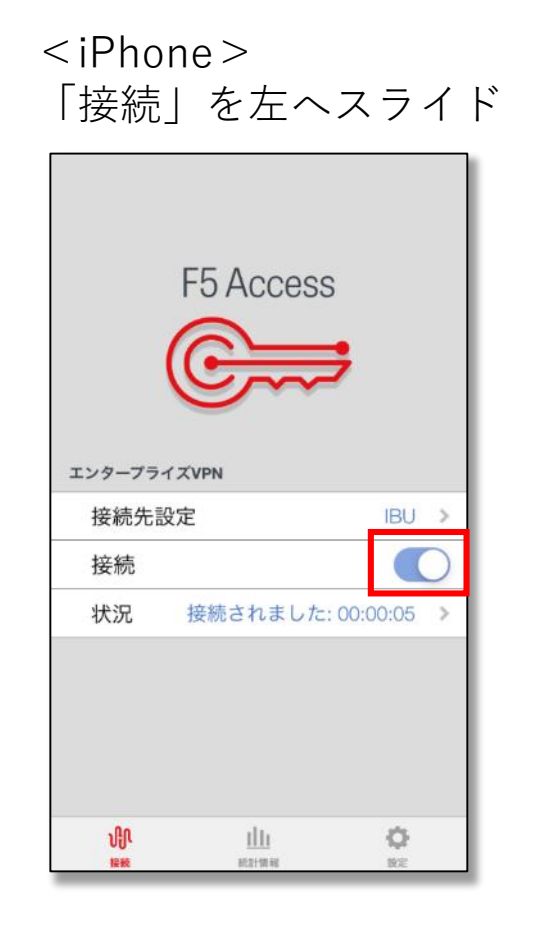

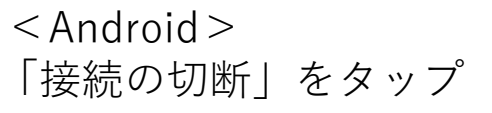

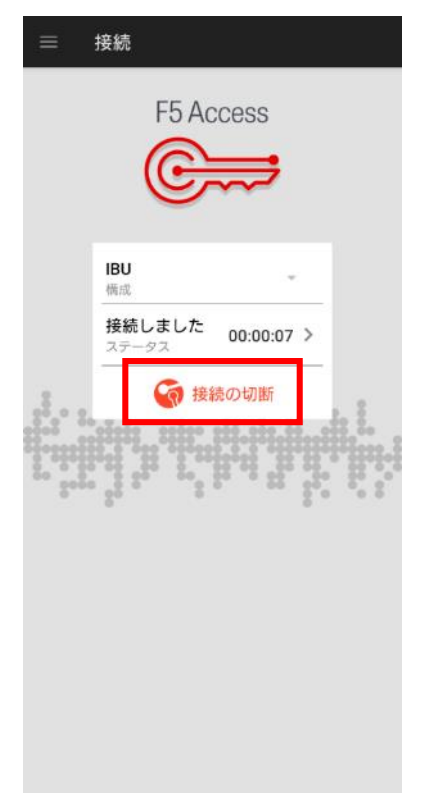